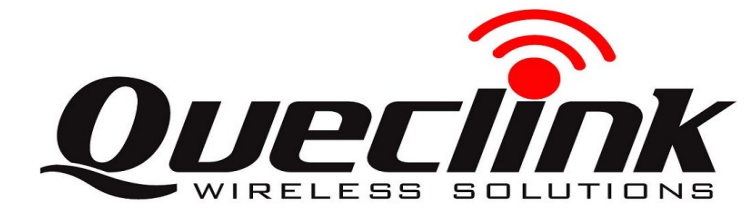

## GL601 Series Quick Start V1.00

## **Page 1: Basic Operation**

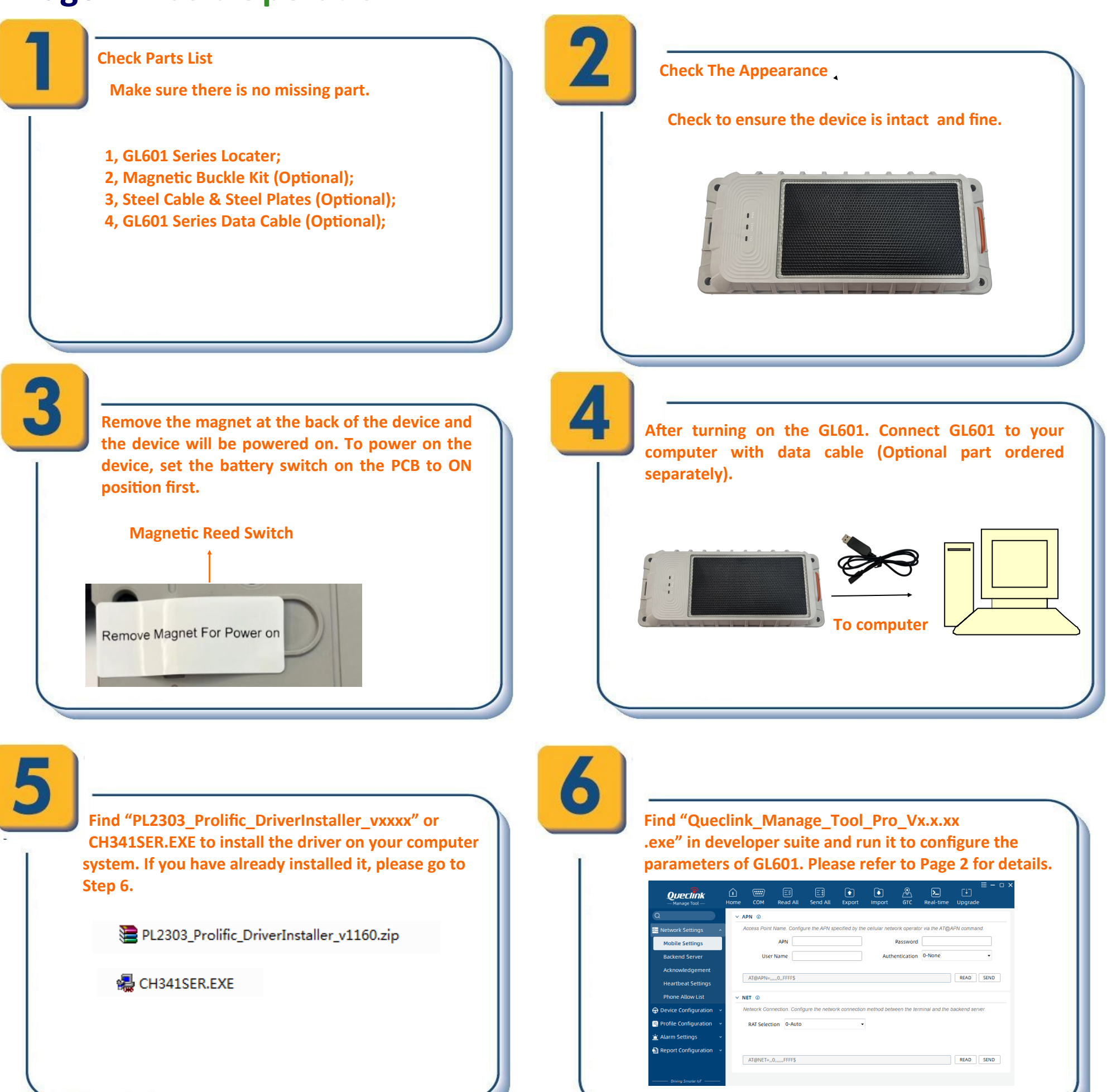

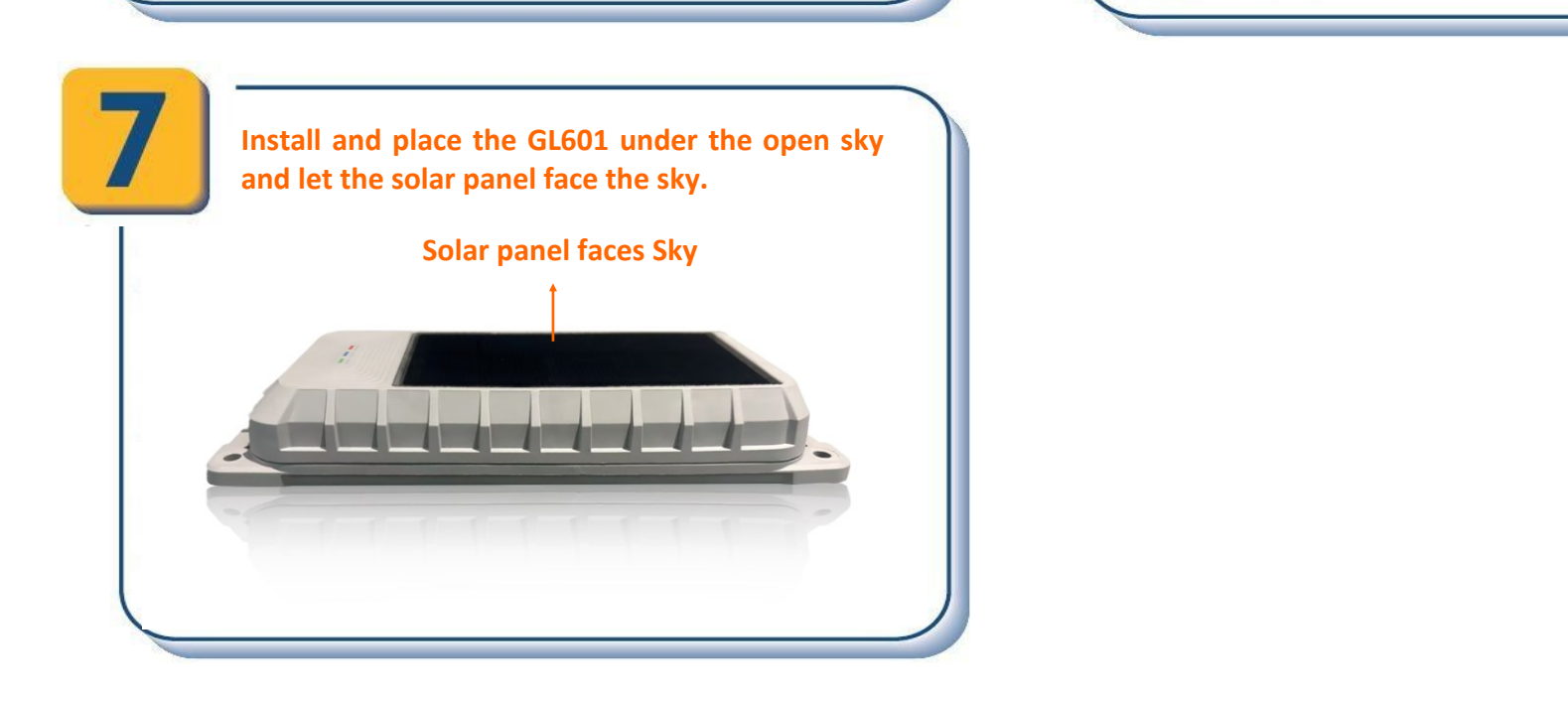

## Page 2: PC Manage Tool Quick Start

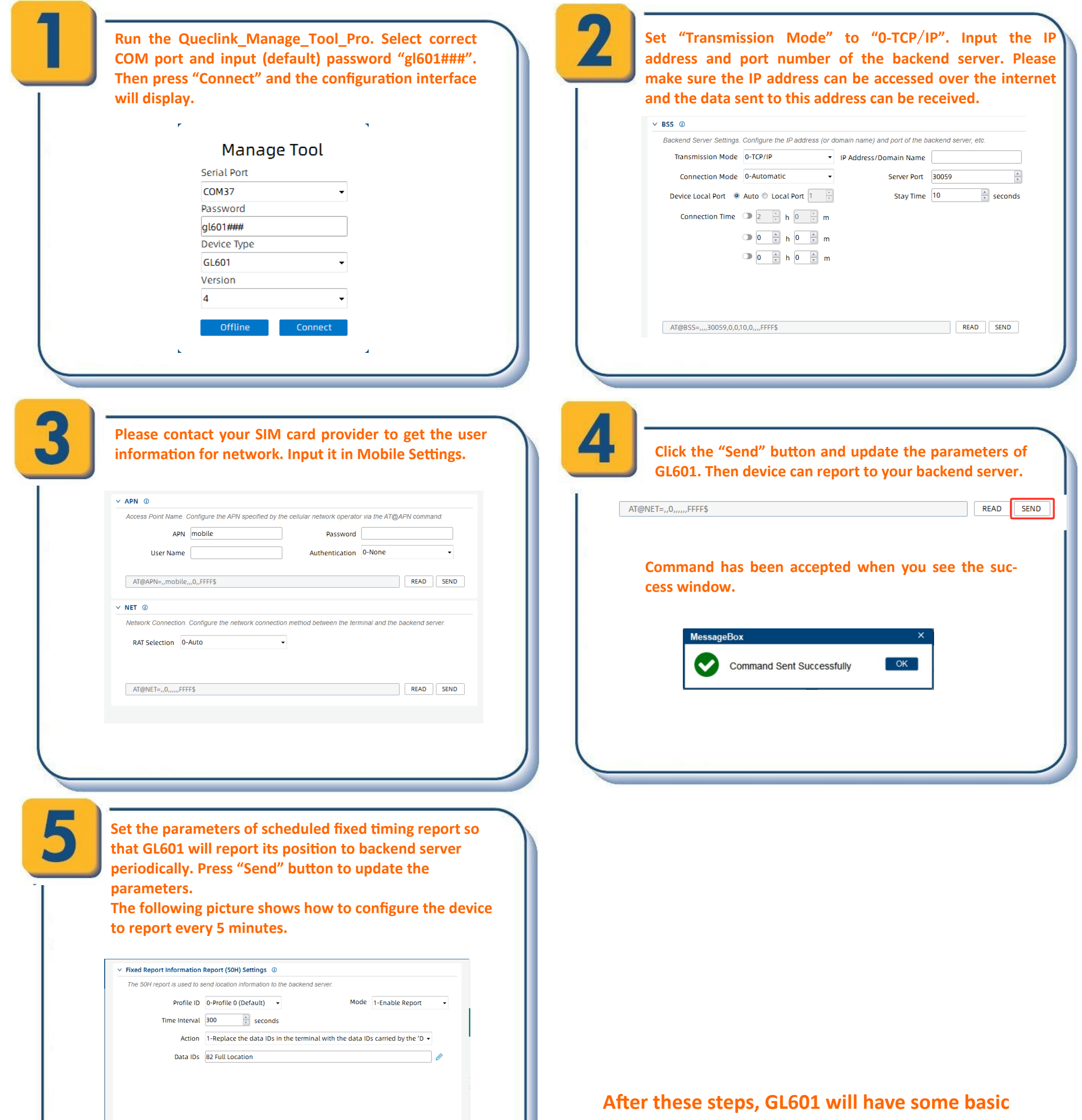

tracking function such as fixed timing report. For

| AT@QRC=,50,0,1,1,82,,,300,,,,,,FFFF\$ | READ SEND |   |
|---------------------------------------|-----------|---|
|                                       |           | 1 |
|                                       |           | / |
|                                       |           |   |

other advanced functions of GL601, please refer to "GL601 @Track Protocol Pro" or visit our website.

http://www.queclink.com

sales@queclink.com